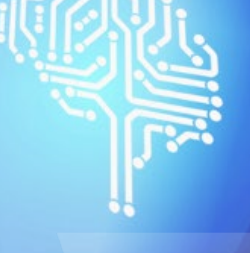

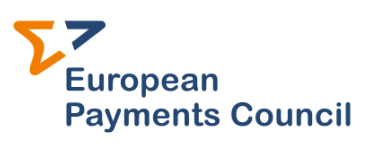

# **EPC Directory Service (EDS):** Web GUI guidelines

EPC103-25 / Version 1.0 / Date issued: 28 March 2025 Public

AP

© Copyright European Payments Council (EPC) AISBL

## **EDS Guidelines**

EPC103-25 Version 1.0 Date issued: 28 March 2025 European Payments Council Cours Saint-Michel, 30 - B - 1040 Brussels T +32 2 733 35 33 Entreprise N°0873.268.927 secretariat@epc-cep.eu

## **Table of Contents**

| 1 Introduction4                                                                                   |
|---------------------------------------------------------------------------------------------------|
| 1.1 Purpose of the document                                                                       |
| 1.2 Audience                                                                                      |
| 1.3 Related documentation                                                                         |
| 2 Significant Changes4                                                                            |
| 3 Abbreviations4                                                                                  |
| 4 Content5                                                                                        |
| 5 EDS Web GUI Data Providers5                                                                     |
| 6 Log in to EDS Web GUI                                                                           |
| 6.1 Use case – As a Participant or RVM I need to login to the EDS Web GUI                         |
| 7 EDS Web GUI Interface8                                                                          |
| 7.1 swiftrefdata Home Page                                                                        |
| 8 EDS Web GUI Structure                                                                           |
| 8.1 Participant details 10                                                                        |
| 8.1.1 Use case - As a Participant I want to check my Participant Details                          |
| 8.1.2 Use case - As a Participant I want to update my editable Participant Details                |
|                                                                                                   |
| 8.1.3 Use case - As a Participant I want to indicate/update the scheme options                    |
| 8.1.3 Use case - As a Participant I want to indicate/update the scheme options                    |
| 8.1.3 Use case - As a Participant I want to indicate/update the scheme options                    |
| <ul> <li>8.1.3 Use case - As a Participant I want to indicate/update the scheme options</li></ul> |
| <ul> <li>8.1.3 Use case - As a Participant I want to indicate/update the scheme options</li></ul> |
| <ul> <li>8.1.3 Use case - As a Participant I want to indicate/update the scheme options</li></ul> |
| <ul> <li>8.1.3 Use case - As a Participant I want to indicate/update the scheme options</li></ul> |
| <ul> <li>8.1.3 Use case - As a Participant I want to indicate/update the scheme options</li></ul> |
| <ul> <li>8.1.3 Use case - As a Participant I want to indicate/update the scheme options</li></ul> |
| <ul> <li>8.1.3 Use case - As a Participant I want to indicate/update the scheme options</li></ul> |
| <ul> <li>8.1.3 Use case - As a Participant I want to indicate/update the scheme options</li></ul> |

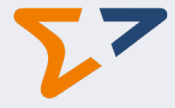

| 8.4.1 Use case – As a Participant or RVM I want to manually download the EDS local file 23      |
|-------------------------------------------------------------------------------------------------|
| 9 User case – As a Participant or RVM I want to automate the download of the EDS local file .25 |
| 10 Support25                                                                                    |
| 10.1 Use case – As a Participant or RVM I need to get in contact with support                   |
| 10.2 Use case – As a Participant or RVM I need to access the EDS Web GUI User Guide             |
| 10.3 Use case – As a Participant or RVM I want to consult the Frequently Asked Questions (FAQ)  |
|                                                                                                 |
| 11 Appendix A: URI, NAN and QWAC28                                                              |
| 12 Appendix B: VOP Scheme Options29                                                             |
| 13 Appendix C - Management of Participant AccountHoldingBic – Examples                          |
| 14 Appendix D – Participant's BIC31                                                             |

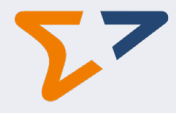

## **1** Introduction

#### 1.1 Purpose of the document

These guidelines explain how to use the EDS Web Graphical User Interface (GUI). The guidelines describe the different screens and how to use them.

#### 1.2 Audience

This document is for users of the EPC Directory Service (EDS).

#### **1.3 Related documentation**

- Technical specifications of the EDS Local File
- Technical specifications of the EDS API and Download Automation
- EDS User Registration Guide

## **2** Significant Changes

The following tables lists all significant changes to the content of the EDS Web Graphical User Interface (GUI) User Guide since the following previous editions. The table does not include editorial changes that Swift makes to improve the usability and comprehension of the document.

| Updated information since | Location |
|---------------------------|----------|
|                           |          |
|                           |          |

## **3 Abbreviations**

| Abbreviation                      | Definition                                                               |
|-----------------------------------|--------------------------------------------------------------------------|
| API                               | Application Programming Interface                                        |
| BIC                               | Business Identifier Code                                                 |
| GUI                               | Graphical User Interface                                                 |
| EPC                               | European Payments Council                                                |
| EPC ROP                           | EPC Register of Participants                                             |
| NAN                               | National Authorisation Number                                            |
| PSD2 Payment Services Directive 2 |                                                                          |
| PSP Payment Service Provider      |                                                                          |
| RVM                               | Routing and Verification Mechanism, an entity acting as a "Proxy holder" |
|                                   | for participants in the VOP scheme                                       |
| SCT                               | SEPA Credit Transfer                                                     |
| SCT Inst                          | SEPA Instant Credit Transfer                                             |
| TLS                               | Transport Layer Security                                                 |
| URI                               | Uniform Resource Identifier                                              |
| URL                               | Uniform Resource Locator                                                 |

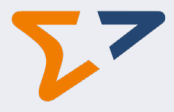

VOP

Verification Of Payee

## 4 Content

The EDS Web GUI provides access to maintain and consult the EDS data of the Participant's institution.

This online application is divided into the following sections:

- Participant details
- Proxy delegation
- API endpoint details
- Download area

In this document we explain these sections and the related use cases in detail.

Once the Participant's data is ready for publication and the EDS Terms and Conditions are accepted, the Participant's data will be made available to the other EDS users as follows:

- Via a downloadable local file available in different formats (XML, JSON, CSV) See section [Download area]:
  - o Manual download: Accessible on the download area for manual download.
  - Download automation: The file receipt can also be automated via an API call (pull).
- Via query APIs based on search criteria (see technical specifications of the EDS API).

#### **5 EDS Web GUI Data Providers**

The data in the EDS solution comes from two sources:

- EPC: From the EPC Register Of Participants (ROP).
- Participants or their proxy delegations through the EDS Web GUI screens or the update API.

| Provider                | Type of data provided | Definition                                                                                                    |
|-------------------------|-----------------------|----------------------------------------------------------------------------------------------------|
| EPC<br>ROP file -       | EPCID                 | The EPC Unique Identifier (format: "EPC" + 6 digits).                                                                                                    |
| Participant's adherence | Country code          | The ISO 3166-1 alpha-2 country code of the Participant.                                                                                                    |
| information             | Postal code           | The post code of the Scheme Participant as recorded<br>by the EPC during the process of registering the party<br>for Scheme Registers of Participants/EPC Directory<br>Service purposes. |
|                         | Participant BIC       | The BIC11 used to sign the adherence agreement in the scheme.                                                                                                    |
|                         |                       | maintain is defined by the EPC data. If a contact e-mail is linked to multiple BIC's this e-mail will be able to                                                                         |

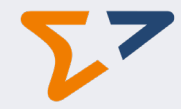

|                                                                   |                                       | maintain the data for these BICs.<br>See [Appendix D – Participant's BIC] for some                                                                                                    |
|-------------------------------------------------------------------|---------------------------------------|----------------------------------------------------------------------------------------------------|
|                                                                   |                                       | examples.                                                                                                    |
|                                                                   | VAI number                            | person (business) or non-taxable legal entity that is<br>registered for VAT). In this case for the institution<br>acting as a Scheme Participant.                                                                                    |
|                                                                   | LEI                                   | The global Legal Entity Identifier (LEI) registered by the institution acting as a Scheme Participant.                                                                                                    |
|                                                                   | Additional identifier type            | Enterprise number, other,                                                                                                    |
|                                                                   | Additional identifier value           | Value of the additional identifier if any.                                                                                                    |
| Participants<br>online data-entry<br>– <b>Participant</b>         | National Authorization Number         | The National Authorisation Number (NAN) – see<br>[Appendix A: URI, NAN and QWAC] for more<br>information.<br>Multiple NANs are allowed to a maximum of five                                                                          |
| uetans                                                            | Scheme options                        | The scheme options (if any) made available in order to                                                                                                    |
|                                                                   |                                       | interoperate as indicated by the participant.                                                                                                    |
|                                                                   |                                       | For the list of options available for the VOP scheme see [Appendix B: VOP Scheme Options].                                                                                                    |
|                                                                   | Scheme operational readiness<br>date  | A scheme operational readiness date must be indicated to allow publication in the EDS local file.                                                                                                    |
|                                                                   | Publish in EDS local file             | Confirm that the Participant and scheme details are ready to be published in the EDS local file.                                                                                                    |
|                                                                   |                                       | Once activated and the related data have been<br>published, the Publish in EDS local file cannot be<br>deactivated.                                                                                                    |
|                                                                   | Operational contact emails            | Up to five Operational contact emails can be indicated.<br>The same Operational contact emails cannot appear<br>multiple times for a same Participant.                                                                               |
|                                                                   |                                       | The Participant can indicate the RVM's address as operational contact email.                                                                                                    |
|                                                                   | Acceptance of Terms and<br>Conditions | Terms and Conditions must be accepted before saving<br>any change to the editable fields. See the EDS Terms<br>and Conditions.                                                                                                    |
| Participants<br>online data-entry<br>– <b>Proxy</b><br>delegation | Scheme                                | <ul> <li>The short code used to identify the different schemes:</li> <li>VOP: Verification Of Payee</li> <li></li> <li>VOP is selected by default.</li> </ul>                                                                        |
|                                                                   | Delegated/Proxy                       | An entity acting on behalf of one or multiple Scheme<br>participants. The Delegated/Proxy is identifiers with<br>the BIC and Name.<br>A Delegated/Proxy is selected from the list of the<br>RVMs.                                    |
|                                                                   | Delegation Type                       | <ul> <li>Two types of delegation are possible:</li> <li>Full manager: Grant edit access.</li> <li>Data reader: Only read access.</li> </ul> The same Delegated/Proxy for the same scheme cannot have two different delegation types. |

## EDS Web GUI guidelines EPC103-25 / Version 1.0

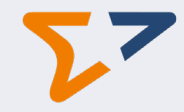

| Participants<br>online data-entry<br>– <b>API endpoint</b><br><b>details</b> | Scheme<br>/          | <ul> <li>The short code used to identify the different payment-related schemes:</li> <li>VOP: Verification Of Payee</li> <li></li> <li>VOP is pre-populated by default.</li> </ul>                                                                                                    |
|------------------------------------------------------------------------------|----------------------|----------------------------------------------------------------------------------------------------|
|                                                                              | Environment          | Live or Test.                                                                                                    |
|                                                                              | Operation            | The type of the scheme operation request related to the URL API endpoint.                                                                                                    |
|                                                                              | URI                  | <ul> <li>The URL specifying the API endpoint that exposes the functionality needed to carry out the Scheme Operation.</li> <li>A same Account Holding BIC can have several URIs, nevertheless these URI should be distinguished by one of the attributes: scheme, environment, operation, API version, priority number.</li> <li>See [Appendix A: URI, NAN and QWAC] for more information.</li> </ul> |
|                                                                              | API version          | API version number (e.g. in case of evolution of the<br>Rulebook).<br>API version must match the API version indicated in<br>the URL.                                                                                                    |
|                                                                              | Priority number      | Where more than one set of API details have been<br>provided for a single Scheme Operation, the priority<br>number indicates the priority order in which the<br>multiple sets of details should be considered for use.<br>e.g. Number 1 indicates the PRIMARY URL to be used,<br>number 2 indicates a BACKUP URL to be used.                                                                          |
|                                                                              | Account holding BICs | <ul> <li>List of BIC11 of the institutions holding beneficiary's accounts.</li> <li>The Account holding BIC: <ul> <li>Must be an existing BIC</li> <li>Cannot be another Participant BIC</li> <li>Cannot be an Account holding BIC used by another Participant</li> </ul> </li> <li>See [Appendix C - Management of Participant AccountHoldingBic – Examples] for details.</li> </ul>                 |
|                                                                              | Start datetime       | It indicates the validity periods of different versions of<br>a given URL-level detail.<br>The validity of the different versions of the URL falls<br>between the start date of the future URL and the end<br>date of the current URL.                                                                                                    |
|                                                                              | Stop datetime        | It indicates the validity periods of different versions of<br>a given URL-level detail.<br>The validity of the different versions of the URL falls<br>between the start date of the future URL and the end<br>date of the current URL.                                                                                                    |
|                                                                              | Notes                | Additional description or usage information.                                                                                                    |

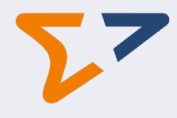

## 6 Log in to EDS Web GUI

#### 6.1 Use case – As a Participant or RVM I need to login to the EDS Web GUI

#### Before you begin

Have a look at the EDS - User Registration Guide for the following:

- You must be a registered swift.com user.
- Your e-mail address must be registered in the EPC ROP file associated to the Participant's BIC as an "EDS email address".

swift.com/swiftrefdata.com supports the following browsers<sup>1</sup>:

- Microsoft<sup>®</sup> Edge<sup>®</sup>, most recent stable version
- Mozilla<sup>®</sup> Firefox<sup>®</sup>, most recent stable version
- Google Chrome<sup>™</sup>, most recent stable version
- Apple<sup>®</sup> Safari<sup>®</sup>, most recent stable version

#### Procedure

- 1. Navigate to <u>www.swiftrefdata.com</u> .
- 2. You are redirected to the customer login page on <u>www.swift.com</u>.

| Swift Login |                                                                                             |                                                                                                    |  |  |  |  |
|-------------|---------------------------------------------------------------------------------------------|----------------------------------------------------------------------------------------------------|--|--|--|--|
|             | Sign in with your swift.com credentials                                                     |                                                                                                    |  |  |  |  |
|             | Email address<br>Your email address<br>Password Forgot password?<br>Your swift.com password | Don't have an account?<br>How to create a swift.com user account<br>Registration User Guide<br>swift.com security.guidelines<br>Create account |  |  |  |  |

- 3. Type your e-mail address and your password and click "Sign In"
- 4. The SwiftRef's home page (Bankers World Online) page is displayed.

## 7 EDS Web GUI Interface

#### 7.1 swiftrefdata Home Page<sup>2</sup>

<sup>&</sup>lt;sup>1</sup> For more information on the supported browsers you can consult <u>SWIFT Knowledge Centre</u>.

<sup>&</sup>lt;sup>2</sup> SwiftRef is Swift's payment reference data solution.

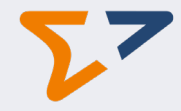

| Swift SwiftRef             |                                                 |                                        | 💄 Simon Sacks 👻                                   |  |  |
|----------------------------|-------------------------------------------------|----------------------------------------|---------------------------------------------------|--|--|
| You have access to REACH   | additional functionalities >                    |                                        |                                                   |  |  |
| Bankers World Online       |                                                 |                                        |                                                   |  |  |
|                            | Q Search for institution name, country          | , city, BICs, LEIs                     |                                                   |  |  |
| Mor                        | e search options for: Institutions              | SSIs Payment Systems                   | Broadcasts                                        |  |  |
| Download Area              | Countries & Holidays                            | IBAN Validator                         | SSI Path                                          |  |  |
| Go to Download Area >      |                                                 | Type an IBAN to validate               | Initiating BIC   Beneficiary party BIC            |  |  |
| Maintain Your Data         |                                                 | Other IBAN tools                       | Beneficiary BIC    Currency  Any currency         |  |  |
| Go to your data >          | Countries & Currencies ><br>Holidays calendar > | IBAN Structure ><br>IBAN Constructor > | Generate More SSI Path options >                  |  |  |
|                            |                                                 |                                        |                                                   |  |  |
| EBA Clearing EURO1/STEP1 > | ₽₽ EPC Directory Serv                           | vice >                                 | Pay.UK SEPA IBAN-Only >                           |  |  |
| Swift GPI for Corporates > | Pre-val Bank Acco                               | unt Validation Service >               | ISO 20022 Payments Initiation Relay<br>Rulebook > |  |  |

| Relevant tabs <sup>3</sup> | Description            |
|----------------------------|------------------------|
| EPC Directory Service      | Access the EPC Web GUI |

To access the EDS Web GUI the user will need to select the "EPC Directory Service" tab:

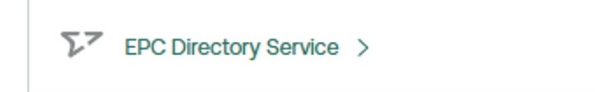

To be able to access the EPC Directory Service tab the user will need to belong to a Participant adhering to an EPC scheme supported by the EDS and according to the EPC adherence process and register as swift.com user (see EDS - User Registration Guide).

<sup>&</sup>lt;sup>3</sup> Depending on the contractual relationship with Swift, the view of the main page might slightly differ to the image in this page, this will not impact the relevant tab.

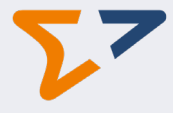

## 8 EDS Web GUI Structure

On the EPC Directory Service landing screen, the list of BICs of the registered EPC participants to which the EDS user has access is displayed. If a BIC in the list is of a participant that delegated access to the participant represented by the logged user (e.g. RVM of another participant acting as a proxy), next to that BIC in the list the label "Delegated" is displayed. Otherwise, the keyword "Participant" is displayed.

Examples: if the logged user belongs to an RVM that can act on behalf of BIC1, the BIC1 is displayed as "BIC1 – Delegated". If the logged user belongs to a participant BIC2 that acts as a proxy for BIC1, the indications "BIC1 – Delegated" and "BIC2 – Participant" are displayed.

All BICs are based on the data coming from the EPC. See [Appendix C - Management of Participant AccountHoldingBic – Examples] and [Appendix D – Participant's BIC] for more details.

| EP  | C Directory Serv                       | rice                          |             | < SwiftRef 💄 Simon Sacks -   |
|-----|----------------------------------------|-------------------------------|-------------|------------------------------|
|     | Select a Participan<br>Participant BIC | t BIC                         |             | European<br>Payments Council |
|     | $\checkmark$                           | Participant BIC               |             |                              |
|     | VALIDBICXXX                            |                               |             |                              |
| Pri | DEUTDEFFXXX<br>DEUTDEFF123             | erm of use   Website feedback | [simonedev] | © 2025 Swift                 |

Once a participant is selected the data is available in the following tabs:

- Participant details
- Proxy delegation (only accessible to the users directly linked to a participant BIC)
- API endpoint details
- Download area

| Participant details Proxy delegation | API endpoint details | Download area |
|--------------------------------------|----------------------|---------------|
|--------------------------------------|----------------------|---------------|

#### 8.1 Participant details

This screen supports several use cases:

#### 8.1.1 Use case - As a Participant I want to check my Participant Details

When you select a Participant BIC11 you can see in this screen the different details linked to a Participant as detailed in the EPC ROP: Participant identification details and schemes' roles and options.

## EDS Web GUI guidelines EPC103-25 / Version 1.0

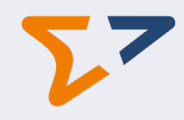

| EPC Directory Service                                                                                             |                                                                                                    |                                          | SwiftRef Simon Sacks -                |
|----------------------------------------------------------------------------------------------------|----------------------------------------------------------------------------------------------------|------------------------------------------|---------------------------------------|
| Select a Participant BIC<br>VALIDBICXXX - participant                                                             | ~                                                                                                    |                                          | European<br>Payments Council          |
| Participant details Proxy de                                                                                      | elegation API endpoint details Download area                                                                            |                                          |                                       |
| Check your participant adhere<br>your readiness to publisl<br>edit your National Autho<br>add the operational con | nce details and update:<br>h the info in the EDS local file and the API endpoint details a<br>rization Numbers<br>tacts | t scheme level                           |                                       |
| For any update related to the a                                                                                   | adherence details, please contact the EPC.                                                                              |                                          |                                       |
| EPCID                                                                                                    | EPC000001                                                                                                    | National Authorization<br>Number Add new | Accept Terms and Conditions           |
| Country code                                                                                                    | Π                                                                                                    | PSDDE-BAFIN-120345                       | B Save                                |
| Participant name                                                                                                  | ManyCash Spa                                                                                                    | PSDDE-BAFIN-222221                       |                                       |
| City                                                                                                    | Strange city                                                                                                    | Operational contact emails               |                                       |
| Postal code                                                                                                    | 28066                                                                                                    | prova0@mail.com Add new                  |                                       |
| Participant BIC                                                                                                   | VALIDBICXXX                                                                                                    | prova1@mail.com                          |                                       |
| VAT number                                                                                                    | IT123456                                                                                                    | prova2@mail.com                          |                                       |
| LEI                                                                                                    | ABCDEFGHJK0123456789                                                                                                    | giulio@nubilaria.com                     |                                       |
| Additional identifier type                                                                                        |                                                                                                    |                                          |                                       |
| Additional identifier value                                                                                       |                                                                                                    |                                          |                                       |
| Scheme Roles                                                                                                    | Options                                                                                                    | Operational Le<br>readiness date         | eaving date Publish in EDS local file |
| VOP • REQUES<br>• RESPON                                                                                          | Name Operational readi<br>ness date                                                                                     | Leaving date                             |                                       |
|                                                                                                    | INACNO ∨ 01-02-2025 曲                                                                                                   | 31-12-2025 🏛                             |                                       |
|                                                                                                    | ∨ 01-02-2025 ∰                                                                                                    | DD-MM4-YYYY                              |                                       |

8.1.2 Use case - As a Participant I want to update my editable Participant Details

You must go to the Participant details tab.

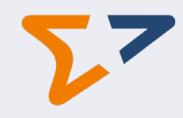

| EPC Directory Service                                                                           |                                                                                                    |                                  | < SwiftRef 💄 Simon Sacks 🔹   |
|-------------------------------------------------------------------------------------------------|----------------------------------------------------------------------------------------------------|----------------------------------|------------------------------|
| Select a Participant BIC<br>VALIDBICXXX - participa                                             | nt v                                                                                                    |                                  | European<br>Payments Council |
| Participant details Pro                                                                         | xy delegation API endpoint details Download                                                                                     | area                             |                              |
| Check your participant ac<br>your readiness to p<br>edit your National A<br>add the operational | iherence details and update:<br>ublish the info in the EDS local file and the API endpoin<br>wthorization Numbers<br>I contacts | nt details at scheme level       |                              |
| For any update related to                                                                       | the adherence details, please contact the EPC.                                                                                  |                                  |                              |
| EPCID                                                                                           | EPC000001                                                                                                    | National Authorization<br>Number | Accept Terms and Conditions  |
| Country code                                                                                    | Π                                                                                                    | PSDDE-BAFIN-120345               | Save                         |
| Participant name                                                                                | ManyCash Spa                                                                                                    | PSDDE-BAFIN-222221               |                              |
| City                                                                                            | Strange city                                                                                                    | Operational contact emails       |                              |
| Postal code                                                                                     | 28066                                                                                                    | prova0@mail.com                  |                              |
| Participant BIC                                                                                 | VALIDBICXXX                                                                                                    | prova1@mail.com                  |                              |
| VAT number                                                                                      | IT123456                                                                                                    | prova2@mail.com                  |                              |
| LEI                                                                                             | ABCDEFGHJK0123456789                                                                                                    | giulio@nubilaria.com             |                              |
| Additional identifier type                                                                      |                                                                                                    |                                  |                              |
| Additional identifier value                                                                     |                                                                                                    |                                  |                              |

On the left you will see the identification details of the Participant that originates from the EPC ROP registry and that cannot be modified. If something needs to be changed to this data, the Participant must contact the EPC<sup>4</sup>.

On the right side of the screen you can edit and maintain the following data:

- National Authorization Number (NAN). There can be multiple NANs for a Participant BIC.
- Operation contacts emails: Up to 5 e-mail addresses can be provided.
- Accept Terms and Conditions: To accept the EDS Terms and Conditions for this EPC Directory Service online. Without the acceptance of the Terms and Conditions the data cannot be published.

The options related details are also editable information. See next use case 8.1.3

8.1.3 Use case - As a Participant I want to indicate/update the scheme options

You must go to the Participant details tab:

<sup>&</sup>lt;sup>4</sup> Contact the EPC on the following e-mail address: vop@epc-cep.eu

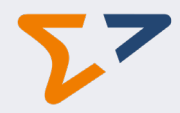

| Scheme | Roles |        | Options                    |                                |                    | Operational<br>readiness date | Leaving date | Publish in EDS<br>local file |
|--------|-------|--------|----------------------------|--------------------------------|--------------------|-------------------------------|--------------|------------------------------|
| VOP    | :     | REQUES | Name                       | Operational readi<br>ness date | Leaving date       | ·01-02-2025 🗰                 |              |                              |
|        |       |        | INACNO v                   | 01-02-2025 🗰                   | 31-12-2025 🗰       |                               |              |                              |
|        |       |        | Support for addition<br>er | al information about pay       | yment account numb |                               |              |                              |
|        |       |        | ~                          | 01-02-2025 🗰                   | DD-MM-YYYY         |                               |              |                              |

In this page you can:

- Add the Scheme's options (see list of options in Appendix B: VOP Scheme Options):
  - Select the option from the predetermined list.
  - Once you select an option, you must indicate an Operational Readiness Date for this option.
  - The Option's leaving date is optional. Once the leaving date is reached the option will be removed from publication.
- Update or delete existing options.

Options are not mandatory for the publication of the scheme.

The operational readiness date must be equal or later to the Scheme's Operational readiness date.

Once you are ready to publish the information in the Options you must select "Publish in EDS local file". You will need to accept the EDS Terms and Conditions in the upper right part of the Participant details tab.

#### 8.1.4 Use case - As a Participant I want to indicate/update the scheme operational readiness date

You need to go to the Participants details tab:

| Scheme | Roles             | Options                |                                |                    | Operational<br>readiness date | Leaving date | Publish in EDS<br>local file |
|--------|-------------------|------------------------|--------------------------------|--------------------|-------------------------------|--------------|------------------------------|
| VOP    | REQUES     RESPON | Name                   | Operational readi<br>ness date | Leaving date       | 01-02-2025                    |              |                              |
|        |                   |                        | 01-02-2025 🗰                   | 31-12-2025 🗰       |                               |              |                              |
|        |                   | Support for additioner | onal information about pay     | yment account numb |                               |              |                              |
|        |                   | ~                      | 01-02-2025 🗰                   | DD-MM-YYYY         |                               |              |                              |

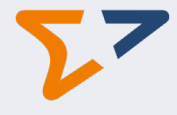

- You can modify the Operational Readiness Date in the Participant details tab, you must save before leaving the screen.
- The Operational Readiness date cannot be later than six months from the current date.
- When the scheme Operational Readiness date is updated, if the Readiness Date of one or several options for that scheme is earlier than the scheme's new operational readiness date, the option readiness date will be updated accordingly with the scheme operational readiness date.

8.1.5 Use case - As a Participant I want to publish the scheme details in the EDS local file

The user needs to go to the Participants details tab:

| Scheme | Roles             | Options                    |                                |                   | Operational<br>readiness date | Leaving date | Publish in EDS<br>local file |
|--------|-------------------|----------------------------|--------------------------------|-------------------|-------------------------------|--------------|------------------------------|
| VOP    | REQUES     RESPON | Name                       | Operational readi<br>ness date | Leaving date      | 01-02-2025                    |              |                              |
|        |                   |                            | 01-02-2025 🗰                   | 31-12-2025 🗰      |                               |              |                              |
|        |                   | Support for addition<br>er | nal information about pay      | ment account numb |                               |              |                              |
|        |                   | ~                          | 01-02-2025 🗰                   | DD-MM-YYYY        |                               |              |                              |

- By activating "Publish in EDS local file", you confirm your decision to publish in the EDS local file all the API details related to that scheme and all your participant details including NAN and operational contact e-mails. Without activating this flag, any information related to the Participant is not published.
- "Publish in EDS local file" cannot be deactivated if the scheme Operational Readiness date is today or earlier.
- "Publish in EDS local file" can be activated only if the scheme's Operational Readiness date is filled in.

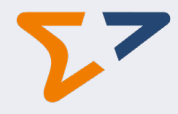

#### 8.2 Proxy delegation

#### 8.2.1 Use case - As a Participant I want to delegate to a RVM or to another Participant

| EPC Directory Service                                                  |                                |                 | 🕻 SwiftRef 💄 Simon Sacks 🔻   |
|------------------------------------------------------------------------|--------------------------------|-----------------|------------------------------|
| Select a Participant BIC           VALIDBICXXX - Participant         V |                                |                 | European<br>Payments Council |
| Participant details Proxy delegation API endpoi                        | nt details Download area       |                 |                              |
| Delegate to a certified RVM or to another Participant ar               | nd update related information. |                 |                              |
| Proxy delegation (2)                                                   |                                |                 | + New record                 |
| ♥ VOP v Delegation type v 0                                            | Clear all filters              | [               | Search for delegated/proxy   |
| Scheme                                                                 | Delegated/Proxy                | Delegation type |                              |
| VOP                                                                    | RVM1BICXXXX - RVM 1 name       | Full manager    | 1                            |
| VOP                                                                    | RVM2BICXXXX - RVM 2 name       | Data reader     | Ø 🔋                          |

- This screen is only visible for users directly linked to the Participant BIC.
- It will allow them to delegate the maintenance of the data to a proxy holder (an RVM or other Participant). For RVMs, the Participant must ensure to have a contract agreement with the RVM before providing delegation rights, and for other participants the related organizational arrangements need to be ensured, e.g. delegation to the head-office of a banking group.
- Next to "Proxy delegation" there is an indication of the number of existing delegations "(#)".
- To add new delegations the Participant will select the "New record" button.

| EPC Directory Service                                 |                                   | 🔇 SwiftRef 💄 Simon Sacks 🔻   |
|-------------------------------------------------------|-----------------------------------|------------------------------|
| Select a Participant BIC<br>VALIDBICXXX - Participant |                                   | European<br>Payments Council |
| Participant details Proxy delegation API end          | lpoint details Download area      |                              |
| Delegate to a certified RVM or to another Participan  | t and update related information. |                              |
| Proxy delegation (2)                                  |                                   | + New record                 |
| VOP V Delegation type V                               | Scheme 0                          | Search for delegated/proxy   |
| VOP X                                                 | VOP v                             |                              |
| Scheme                                                | Delegated/Proxy                   |                              |
| VOP                                                   | Delegation type 1                 | / 1                          |
| VOP                                                   | ~                                 | / 1                          |
| Privacy statement   Term of use   Website feedba      | Cancel Save                       | © 2025 Swift                 |

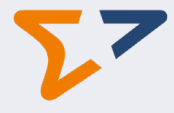

- For the Scheme and Delegation type, you will select a value from a predetermined list.
- The Scheme will be prepopulated with VOP.
- The Delegated/Proxy will be suggested based on the BIC and/or name that you enter. If the Delegated/Proxy is not found, you must contact the EPC<sup>5</sup>.
- The info icons provide an explanation of the field.
- A Pop-up message will appear to indicate that necessary organisational arrangement needs to be in place (in case of delegation to another Participant)

8.2.2 Use case - As a Participant I want to modify the details about a delegation to an RVM

#### In the Proxy delegation tab, select the Edit icon of the RVM that you want to edit:

| EPC Directory Service                              |                                        |                 | < SwiftRef 💄 Simon Sacks 🔻   |
|----------------------------------------------------|----------------------------------------|-----------------|------------------------------|
| Select a Participant BIC VALIDBICXXX - Participant |                                        |                 | European<br>Payments Council |
| Participant details Proxy delegation AF            | Pl endpoint details Download area      |                 |                              |
| Delegate to a certified RVM or to another Parti    | cipant and update related information. |                 |                              |
| Proxy delegation (2)                               |                                        |                 | + New record                 |
| VOP V Delegation type V                            | / Clear all filters                    |                 | Search for delegated/proxy   |
| Scheme                                             | Delegated/Proxy                        | Delegation type |                              |
| VOP                                                | RVM1BICXXXX - RVM 1 name               | Full manager    | Ø 📋                          |
|                                                    |                                        |                 |                              |

The following screen will appear:

<sup>&</sup>lt;sup>5</sup> Contact the EPC on following e-mail: vop@epc-cep.eu

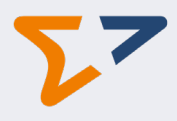

| EPC Directory Service                                |                                   | < SwiftRef 💄 Simon Sacks 🔹   |
|------------------------------------------------------|-----------------------------------|------------------------------|
| Select a Participant BIC VALIDBICXXX ~               |                                   | European<br>Payments Council |
| Participant details Proxy delegation API end         | point details Download area       |                              |
| Delegate to a certified RVM or to another Participan | t and update related information. |                              |
| Proxy delegation (2)                                 | Edit proxy delegation x           | + New record                 |
| Scheme V Delegation type V                           | Scheme                            | Search for delegated/proxy   |
|                                                      | VOP ~                             |                              |
| Scheme                                               | Delegated/Proxy                   |                              |
| VOP                                                  | RVM1BICXXXX - RVM 1 name          |                              |
|                                                      | Delegation type 0                 |                              |
| VOP                                                  | Full manager V                    | / 1                          |
|                                                      |                                   |                              |
| Privacy statement 1 Term of use 1 Website feedba     | Cancel Save                       | © 2025 Swit                  |

Edit the existing details and save.

The info icons provide an explanation of the field.

#### 8.2.3 Use case - As a Participant I want to delete a delegation

In the Proxy delegation tab, select the Bin icon of the RVM that you want to delete:

| EPC Directory Service                                 |                                 |                 | 🕻 SwiftRef 💄 Simon Sacks 🝷   |
|-------------------------------------------------------|---------------------------------|-----------------|------------------------------|
| Select a Participant BIC VALIDBICXXX - Participant    |                                 |                 | European<br>Payments Council |
| Participant details Proxy delegation API end          | point details Download area     |                 |                              |
| Delegate to a certified RVM or to another Participant | and update related information. |                 |                              |
| Proxy delegation (2)                                  |                                 |                 | + New record                 |
| VOP V Delegation type V                               | Clear all filters               | [               | Search for delegated/proxy   |
| Scheme                                                | Delegated/Proxy                 | Delegation type |                              |
| VOP                                                   | RVM1BICXXXX - RVM 1 name        | Full manager    | Ø 🔋                          |
| VOP                                                   | RVM2BICXXXX - RVM 2 name        | Data reader     |                              |

The following screen will appear:

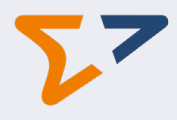

| EPC Directory Service                                |                                   | < SwiftRef 💄 Simon Sacks 👻   |
|------------------------------------------------------|-----------------------------------|------------------------------|
| Select a Participant BIC<br>VALIDBICXXX V            |                                   | European<br>Payments Council |
| Participant details Proxy delegation API end         | point details Download area       |                              |
| Delegate to a certified RVM or to another Participan | t and update related information. |                              |
| Proxy delegation (2)                                 | Delete proxy delegation x         | + New record                 |
| Scheme V Delegation type V                           | Scherne 0                         | Search for delegated/proxy   |
|                                                      | VOP Y                             |                              |
| Scheme                                               | Delegated/Proxy                   |                              |
| VOP                                                  | RVM1BICXXXX - RVM 1 name          | / 1                          |
| VOP                                                  | Full manager                      | / 1                          |
|                                                      |                                   |                              |
| Privacy statement   Term of use   Website feedba     | Cancel Delete                     | © 2025 Swift                 |

Select "Delete".

The info icons provide an explanation of the field.

#### 8.3 API endpoint details

8.3.1 Use case - As a Participant or RVM I want to create new API endpoint details

- The "API endpoint details" tab is to be used.
- To add scheme details the Participant will select the "New record" button.
- Nex to "API endpoint details" there is an indication of the number of existing scheme URIs "(#)".

| EPC Directory                                        | Service                               |                                     |                                                              |                |                    |                             |             | SwiftRe                  | ef 💄 Simon Sacks 🔻  |
|------------------------------------------------------|---------------------------------------|-------------------------------------|--------------------------------------------------------------|----------------|--------------------|-----------------------------|-------------|--------------------------|---------------------|
| Select a Participant BIC VALIDBICXXX - Participant V |                                       |                                     |                                                              |                |                    |                             |             |                          |                     |
| Participant det                                      | ails Proxy                            | delegation API endpo                | int details Download ar                                      | rea            |                    |                             |             |                          |                     |
| Create new sc                                        | heme details c                        | or check and update existi          | ng ones.                                                     |                |                    |                             |             |                          |                     |
|                                                      | API endpoint details (1) + New record |                                     |                                                              |                |                    |                             |             |                          |                     |
| ▼ VOP                                                | <b>`</b>                              | Invironment V                       | ration V Clear all                                           | filters        |                    |                             |             | Search by                | account holding BIC |
| VOP X                                                |                                       |                                     |                                                              |                |                    |                             |             |                          |                     |
| Scheme                                               | Environment                           | Operation                           | URI                                                          | API<br>version | Priority<br>number | Account holding<br>BICs     | Notes       | Start<br>datetime        | End datetime        |
| VOP                                                  | LIVE                                  | postVerificationOfPa<br>yeeRequests | https://vopxxx.bankbi<br>c.com/vop/3/payee-<br>verifications | 1              | 1                  | VALIDBIC333,<br>VALIDBIC444 | This is the | 2025-01-22<br>T00:00:00Z | Ø*                  |

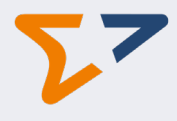

#### The following screen will appear.

| EPC Directory Service                             |                                  | < SwiftF               | Ref 💄 Simon Sacks +          |
|---------------------------------------------------|----------------------------------|------------------------|------------------------------|
| Select a Participant BIC VALIDBICXXXX             | Create new API endpoint detail x |                        | European<br>Payments Council |
| Participant details Proxy delegation API end      | Scheme 0                         |                        |                              |
| Create new scheme details or check and update ex  | VOP ~                            |                        |                              |
| API endnoint details (                            | Environment                      |                        | L New record                 |
|                                                   | ×.                               |                        | - minim                      |
|                                                   | Operation 0                      |                        |                              |
|                                                   |                                  |                        |                              |
|                                                   |                                  | 120.0                  |                              |
| Scheme Environment Operation                      | API version                      | datetime               | End datetime                 |
|                                                   |                                  | 0005.01.01             | 2025 42.24                   |
| VOP LIVE postverincauditorina<br>yeeRequests      | Priority number                  | 00:00:00               | 23:59:59                     |
|                                                   |                                  |                        |                              |
| VOP TEST postVerificationOfPa<br>yeeRequests      | Account holding BICs 0           | 2025-01-01<br>00:00:00 | 2025-12-31 Ø<br>23:59:59     |
|                                                   |                                  |                        |                              |
|                                                   |                                  |                        |                              |
| Privacy statement   Term of use   Website feedbar |                                  |                        | © 2025 Swift                 |
|                                                   | Start datetime                   |                        |                              |
|                                                   |                                  |                        |                              |
|                                                   | End datetime 🚯                   |                        |                              |
|                                                   |                                  |                        |                              |
|                                                   | Notes 0                          |                        |                              |
|                                                   |                                  |                        |                              |
|                                                   |                                  |                        |                              |
|                                                   |                                  |                        |                              |
|                                                   | Cancel Save                      |                        |                              |
|                                                   |                                  |                        |                              |

- Drop down values to be selected for:
  - Scheme: VOP is pre-populated by default.
  - Environment
  - Operation
- Copy/paste is possible for the Account holding BICs (comma, tab or semi column separate). If any of the BICs is a non-existing one, you will receive a warning message detailing the invalid BICs.

Once you have completed the data for the new Scheme details you must accept the EDS Terms and Conditions and Save.

The info icons provide an explanation of the field.

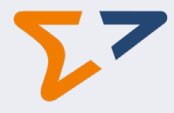

#### 8.3.2 Use case - As a Participant or RVM I want to update the API endpoint details

- The "API endpoint details" tab is to be used.
- To edit the scheme details you will select the edit icon of the scheme that you want to update.

| EPC Directory  | Service                                                                                                    |                                     |                                                              |                |                    |                             |             | SwiftRe                  | f 💄 Simon Sacks 🔻   |
|----------------|----------------------------------------------------------------------------------------------------|-------------------------------------|--------------------------------------------------------------|----------------|--------------------|-----------------------------|-------------|--------------------------|---------------------|
| Select a Parti | Select a Participant BIC VALIDBICXXX - Participant  VALIDBICXXX - Participant  VALIDBICXX - Participant  VALIDBICXX - Participant  VALIDBICXX - PARTICIPANT  VALIDBICXX - PARTICIPANT  VALIDBICXX - PARTICIPANT  VALIDBICXX - PARTICIPANT  VALIDBICXX - PARTICIPANT  VALIDBICXX - PARTICIPANT  VALIDBICXX - PARTICI |                                     |                                                              |                |                    |                             |             |                          |                     |
| Participant de | tails Proxy                                                                                                    | delegation API endpo                | int details Download a                                       | rea            |                    |                             |             |                          |                     |
| Create new se  | cheme details c                                                                                                    | or check and update exist           | ing ones.                                                    |                |                    |                             |             |                          |                     |
| API en         | API endpoint details (1) + New record                                                                                                    |                                     |                                                              |                |                    |                             |             |                          |                     |
|                | ✓                                                                                                    | Environment 🗸 🛛 Ope                 | ration 🗸 Clear all                                           | filters        |                    |                             |             | Search by                | account holding BIC |
| VOP X          |                                                                                                    |                                     |                                                              |                |                    |                             |             |                          |                     |
| Scheme         | Environment                                                                                                    | Operation                           | URI                                                          | API<br>version | Priority<br>number | Account holding<br>BICs     | Notes       | Start<br>datetime        | End datetime        |
| VOP            | LIVE                                                                                                    | postVerificationOfPa<br>yeeRequests | https://vopxxx.bankbi<br>c.com/vop/3/payee-<br>verifications | 1              | 1                  | VALIDBIC333,<br>VALIDBIC444 | This is the | 2025-01-22<br>T00:00:00Z | Ø<br>1              |

The following screen will appear:

#### EDS Web GUI guidelines EPC103-25 / Version 1.0

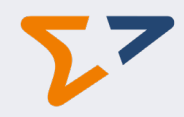

| EPC Directory Service                            |                                                      |          | < SwiftF          | Ref 💄 Simon Sacks 👻          |
|--------------------------------------------------|------------------------------------------------------|----------|-------------------|------------------------------|
| Select a Participant BIC VALIDBICXXX ~           | Edit API endpoint detail x                           |          |                   | European<br>Payments Council |
| Participant details Proxy delegation API end     | Scheme 0                                             |          |                   |                              |
| Create new scheme details or check and update ex | VOP ~                                                |          |                   |                              |
| A DL and paint dataile «                         | Environment                                          |          |                   |                              |
|                                                  | LIVE ~                                               |          |                   | + New Tecold                 |
|                                                  | Operation 0                                          |          |                   |                              |
| Scheme   Image: Construction                     | postVerificationOfPayeeRequests ~                    |          |                   |                              |
|                                                  |                                                      |          |                   |                              |
| Scheme Environment Operation                     | nttps://vopxox.bankbic.com/vop/v1/payee-venincations |          | Start<br>datetime | End datetime                 |
|                                                  | API version                                          |          |                   |                              |
| VOP LIVE postVerificationOfPa                    | 1                                                    | he       | 2025-01-01        | 1                            |
| J                                                | Priority number 🚯                                    |          |                   | · ·                          |
| VOP TEST postVerificationOfPa                    | 1                                                    | ho       | 2025-01-01        | 1                            |
| yeeRequests                                      | Account holding BICs                                 | 1 Portes |                   | ¥                            |
|                                                  | VALIDBIC123, VALIDBIC456, VALIDBIC789                |          |                   |                              |
| Privacy statement   Term of use   Website feedba |                                                      |          |                   | © 2025 Swift                 |
|                                                  | Start datetime                                       |          |                   |                              |
|                                                  | 01/01/2025 00:00:00                                  |          |                   |                              |
|                                                  | End datetime ()                                      |          |                   |                              |
|                                                  | YYYY-MM-DD HH:mm:ss                                  |          |                   |                              |
|                                                  | Notes 0                                              |          |                   |                              |
|                                                  | This is the first API URI. Very very long note       |          |                   |                              |
|                                                  |                                                      |          |                   |                              |
|                                                  |                                                      | -        |                   |                              |
|                                                  | Accept Terms and Conditions                          |          |                   |                              |
|                                                  | Cancel Save                                          |          |                   |                              |
|                                                  |                                                      |          |                   |                              |

- The fields will be pre-populated with existing values.
- Drop down options to be selected for:
  - o Scheme
  - o Environment
  - Operation
- Copy/paste is possible for the Account holding BICs (comma, tab or semi column separate). If any of the BICs is a non-existing one, you will receive a warning message detailing the invalid BICs.

Once you have finished editing you must accept the EDS Terms and Conditions and Save.

The info icons provide an explanation of the field.

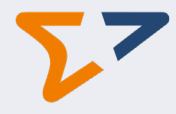

#### 8.3.3 Use case - As a Participant or RVM I want to delete the API endpoint details

- The "API endpoint details" tab is to be used.
- To delete the scheme details you will select the delete icon of the scheme that you want to update.

| EPC Directory Serv  | lce                      |                                                       |                                   |                    |                             |             | SwiftRef                 | Simon S                | Sacks 🔻  |
|---------------------|--------------------------|-------------------------------------------------------|-----------------------------------|--------------------|-----------------------------|-------------|--------------------------|------------------------|----------|
| Select a Participar | t BIC<br>rticipant V     | ]                                                     |                                   |                    |                             |             | 2                        | European<br>Payments ( | Council  |
| Participant details | Proxy delegation         | API endpoint details                                  | Download area                     |                    |                             |             |                          |                        |          |
| Create new scheme   | e details or check and   | update existing ones.                                 |                                   |                    |                             |             |                          |                        |          |
| API endp            |                          | ails (1)                                              | Clear all filters                 |                    |                             |             | Search hy                | + New                  | record   |
| VOP X               |                          |                                                       |                                   |                    |                             |             | Jeachby                  | account noraing        |          |
| Scheme Envi         | onment Operation         | URI                                                   | API<br>version                    | Priority<br>number | Account holding<br>BICs     | Notes       | Start<br>datetime        | End datetime           |          |
| VOP LIVE            | postVerific<br>yeeReques | ationOfPa https://vop<br>c.com/vop<br>ts verification | oxxx.bankbi<br>o/3/payee- 1<br>ns | 1                  | VALIDBIC333,<br>VALIDBIC444 | This is the | 2025-01-22<br>T00:00:00Z |                        | <i>i</i> |

The following screen will appear:

#### EDS Web GUI guidelines EPC103-25 / Version 1.0

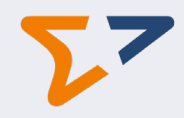

| EPC Directory Service                            |                                                                                                    | < SwiftRef 🚨 Simon Sacks   | *      |
|--------------------------------------------------|----------------------------------------------------------------------------------------------------|----------------------------|--------|
| Select a Participant BIC VALIDBICXXX ~           | T x                                                                                                    | European<br>Payments Counc | sil    |
| Participant details Proxy delegation API enc     | Scheme • VOP                                                                                                    |                            |        |
| Create new scheme details or check and update ex | Environment                                                                                                    |                            |        |
| API endpoint details (:                          | Operation •                                                                                                    | + New record               |        |
| Scheme        Environment                        | postVerificationOfPayeeRequests                                                                                                    |                            |        |
|                                                  | https://vopxox.bankbic.com/vop/v1/payee-verifications                                                                                                    | Shut                       |        |
| Scheme Environment Operation                     | API version 0                                                                                                    | datetime End datetime      |        |
| VOP LIVE postVerificationOfPa<br>yeeRequests     | Priority number  he                                                                                                    | 2025-01-01 //<br>00:00:00  | ,      |
| VOP TEST postVerificationOfPa<br>yeeRequests     | Account holding BICs  Account holding BICs   | 2025-01-01 0<br>00:00:00   | ,<br>I |
| Privacy statement   Term of use   Website feedba |                                                                                                    | € 2025                     | Swift  |
|                                                  | 01/01/2025 00:00:00 the second second |                            |        |
|                                                  | End datetime                                                                                                    |                            |        |
|                                                  | Notes ①                                                                                                    |                            |        |
|                                                  | This is the first API URI. Very very long note                                                                                                    |                            |        |
|                                                  |                                                                                                    |                            |        |
|                                                  | Accept Terms and Conditions                                                                                                    |                            |        |
|                                                  | Cancel Delete                                                                                                    |                            |        |

- The fields will be pre-populated with existing values.
- A warning message will appear if the record is deleted and there is no other Live record.
- The EDS Terms and Conditions must be accepted before deleting the record.

The info icons provide an explanation of the field.

#### 8.4 Download area

8.4.1 Use case – As a Participant or RVM I want to manually download the EDS local file

By clicking in the "Download area" tab the user will be automatically redirected to the download area where the EDS local file is available for manual download.

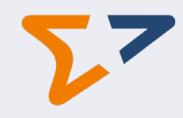

| EPC Directory Service                                                                                                | •                                                                                                    | < SwiftRef 💄 Simon Sacks 💌                         |
|----------------------------------------------------------------------------------------------------|----------------------------------------------------------------------------------------------------|----------------------------------------------------|
| Select a Participant BI                                                                                              | c pant v                                                                                                    | European<br>Payments Council                       |
| Participant details                                                                                                  | Proxy delegation API endpoint details Dow                                                                                                    | nload area                                         |
| Check your participant<br>• your readiness to<br>• edit your Nationa<br>• add the operatio<br>For any update related | adherence details and update:<br>publish the info in the EDS local file and the API e<br>I Authorization Numbers<br>nal contacts<br>to the adherence details, please contact the EPC. | ndpoint details at scheme level                    |
| EPCID                                                                                                    | EPC000001                                                                                                    | National Authorization Accept Terms and Conditions |
| Country code                                                                                                    | ΙΤ                                                                                                    | PSDDE-BAFIN-120345                                 |
| Participant name                                                                                                    | ManyCash Spa                                                                                                    | PSDDE-BAFIN-222221                                 |
| City                                                                                                    | Strange city                                                                                                    | Operational contact emails                         |
| Postal code                                                                                                    | 28066                                                                                                    | prova0@mail.com Add new                            |
| Participant BIC                                                                                                    | VALIDBICXXX                                                                                                    | prova1@mail.com                                    |
| VAT number                                                                                                    | IT123456                                                                                                    | prova2@mail.com                                    |
| LEI                                                                                                    | ABCDEFGHJK0123456789                                                                                                    | giulio@nubilaria.com 👕                             |
| Additional identifier type                                                                                           |                                                                                                    |                                                    |
| Additional identifier value                                                                                          |                                                                                                    |                                                    |

The download area has the following sections:

- Daily Directory: the EDS local file is available for manual download.
- Documentation: user guide, automated download technical specifications, ...

#### EDS Web GUI guidelines EPC103-25 / Version 1.0

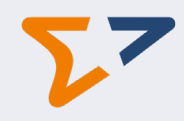

| PC Directory Service                                                                     |                                                     |                             |                                    |                             | SwiftRef     | 🛓 s               | imon Sacks 🔻  |
|------------------------------------------------------------------------------------------|-----------------------------------------------------|-----------------------------|------------------------------------|-----------------------------|--------------|-------------------|---------------|
| Select a Participant BIC                                                                 |                                                     |                             |                                    |                             | ٢            | <b>7</b><br>Europ | ean           |
|                                                                                          |                                                     |                             |                                    |                             |              | Payme             | ents Council  |
| Participant details Proxy delegation                                                     | API endpoint details                                | Download area               |                                    |                             |              |                   |               |
| Lorem lpsum is simply dummy text of the p<br>took a galley of type and scrambled it to m | printing and typesetting<br>make a type specimen bo | industry. Lorem lps<br>ook. | sum has been the industry's standa | rd dummy text ever since th | e 1500s, whe | n an un           | known printer |
|                                                                                          |                                                     |                             |                                    |                             |              |                   | Close all     |
| ✓ Daily Directory                                                                        |                                                     |                             |                                    |                             |              |                   |               |
| File date: Please solect a date v                                                        |                                                     |                             |                                    |                             |              |                   |               |
| Product                                                                                  | Format                                              |                             | Activation Date                    | File Name                   |              |                   |               |
| EDS local file Full                                                                      | Please select a date                                | ~                           | EDS-V1-F-2025-03-11-TXT.zip        | Download                    |              |                   |               |
| ✓ Documentation                                                                          |                                                     |                             |                                    |                             |              |                   |               |
| Document                                                                                 |                                                     |                             |                                    |                             |              |                   |               |
| User guide                                                                               |                                                     |                             | View                               |                             |              |                   |               |
| Privacy statement   Term of use   Website                                                | e feedback                                          |                             | [simonedev]                        |                             |              |                   | © 2025 Sw     |

## 9 User case – As a Participant or RVM I want to automate the download of the EDS local file

The SwiftRef Automated Download Service offers a distribution service through www.swiftrefdata.com or api.swiftrefdata.com. This service enables you to receive automatically (through an API call) the file over the Internet.

To secure the integrity of the sensitive data being transferred, all transmissions are encrypted through the TLS 1.2. over HTTPS.

You can find the necessary information to automate the download of the EDS local file in the technical specifications of the EDS API.

#### **10 Support**

#### 10.1 Use case – As a Participant or RVM I need to get in contact with support

To get detailed information about how to get support, you must select your name in the upper menu.

Click on Support. Depending on the nature of your query you will need to contact either Swift's support or the EPC's support as indicated in the instructions below.

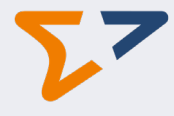

Click on Support. Depending on the nature of your query you will need to contact either Swift's support or the EPC's support as indicated in the instructions below.

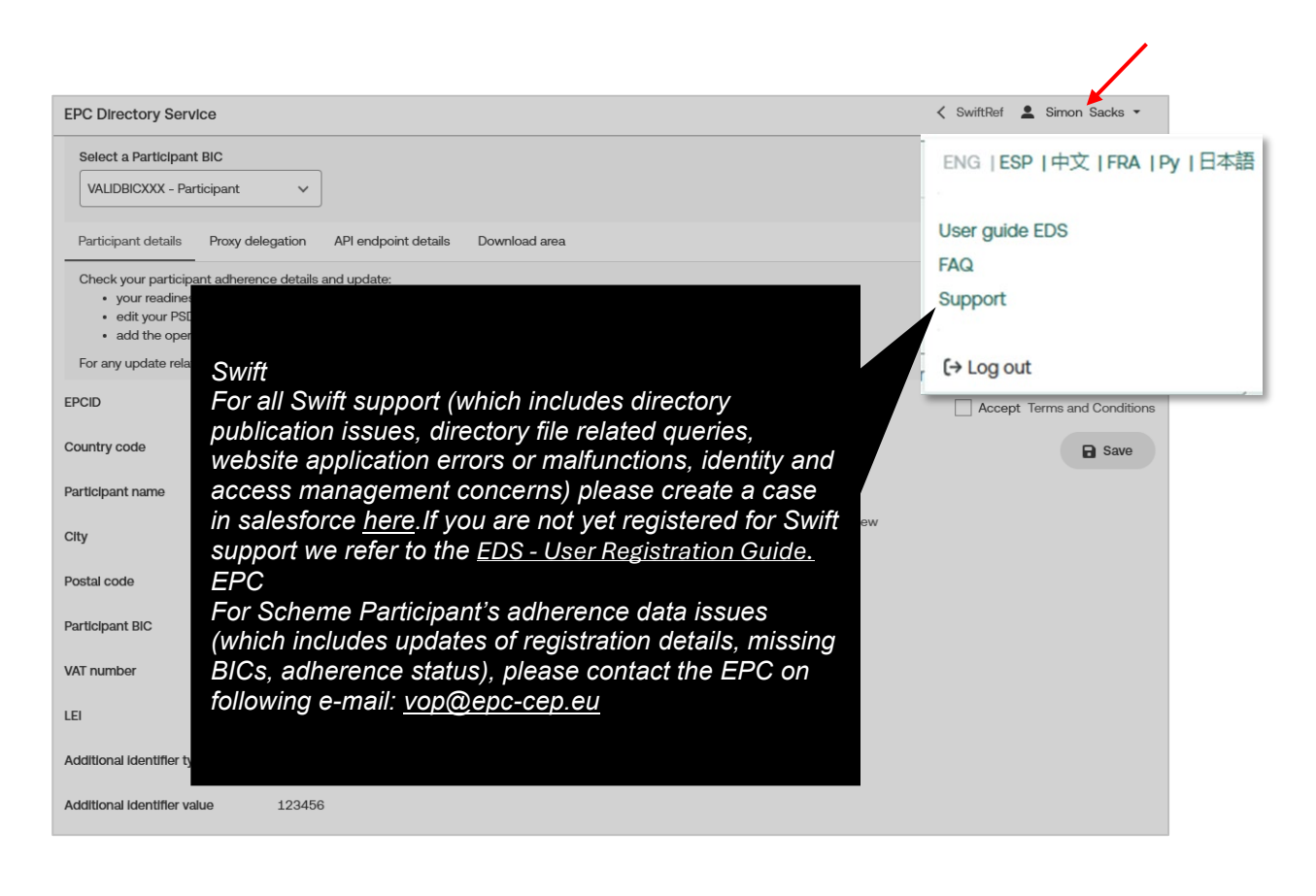

#### 10.2 Use case – As a Participant or RVM I need to access the EDS Web GUI User Guide

Select your name in the upper menu and select "User guide EDS".

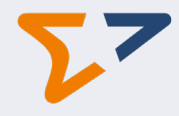

| EPC Directory Service                                                                    |                                                                                                |                               | < SwiftRef 💄 Simon Sacks 🔻            |
|------------------------------------------------------------------------------------------|------------------------------------------------------------------------------------------------|-------------------------------|---------------------------------------|
| Select a Participant BIC                                                                 | ><br>vant v                                                                                    | ENG                           | )<br>ESP  中文   FRA   Py   日本語<br>cill |
| Participant details Pr                                                                   | roxy delegation API endpoint details Downl                                                     | Dad area User<br>FAQ          | guide EDS                             |
| <ul><li>your readiness to</li><li>edit your National</li><li>add the operation</li></ul> | publish the info in the EDS local file and the API end<br>Authorization Numbers<br>al contacts | point details at scheme level | port                                  |
| For any update related to                                                                | o the adherence details, please contact the EPC.                                               | (+L                           | .og out                               |
| EPCID                                                                                    | EPC000001                                                                                      | National Authorization        | Accept Terms and Condition            |
| Country code                                                                             | IT                                                                                             | PSDDE-BAFIN-120345            | dd new 🕞 Save                         |
| Participant name                                                                         | ManyCash Spa                                                                                   | PSDDE-BAFIN-222221            |                                       |
| City                                                                                     | Strange city                                                                                   | Operational contact emails    |                                       |
| Postal code                                                                              | 28066                                                                                          | prova0@mail.com               | dd new                                |
| Participant BIC                                                                          | VALIDBICXXX                                                                                    | prova1@mail.com               |                                       |
| VAT number                                                                               | IT123456                                                                                       | prova2@mail.com               |                                       |
| LEI                                                                                      | ABCDEFGHJK0123456789                                                                           | giulio@nubilaria.com          |                                       |
| Additional identifier type                                                               |                                                                                                |                               |                                       |
|                                                                                          |                                                                                                |                               |                                       |

## 10.3 Use case – As a Participant or RVM I want to consult the Frequently Asked Questions (FAQ)

Select your name in the upper menu and select "FAQ".

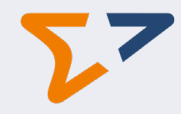

| EPC Directory Service                                                                                                    |                                                                                                    | < SwiftRef 💄 Simon Sacks 👻                                  |
|----------------------------------------------------------------------------------------------------|----------------------------------------------------------------------------------------------------|-------------------------------------------------------------|
| Select a Participant BIC<br>VALIDBICXXX - participan                                                                                                    | t v                                                                                                    | ENG   ESP   中文   FRA   Py   日本語                             |
| Participant details Prox<br>Check your participant adh<br>• your readiness to pu<br>• edit your National Au<br>• add the operational<br>For any update related to th | y delegation API endpoint details Download an<br>erence details and update:<br>blish the info in the EDS local file and the API endpoint of<br>thorization Numbers<br>contacts<br>he adherence details, please contact the EPC. | ea User guide EDS<br>details at scheme level FAQ<br>Support |
| EPCID                                                                                                    | EPC000001                                                                                                    | National Authorization<br>Number                            |
| Country code                                                                                                    | П                                                                                                    | PSDDE-BAFIN-120345                                          |
| Participant name                                                                                                    | ManyCash Spa                                                                                                    | PSDDE-BAFIN-222221                                          |
| City                                                                                                    | Strange city                                                                                                    | Operational contact emails                                  |
| Postal code                                                                                                    | 28066                                                                                                    | prova@@mail.com Add new                                     |
| Participant BIC                                                                                                    | VALIDBICXXX                                                                                                    | prova1@mail.com                                             |
| VAT number                                                                                                    | IT123456                                                                                                    | prova2@mail.com                                             |
| LEI                                                                                                    | ABCDEFGHJK0123456789                                                                                                    | giulio@nubilaria.com                                        |
| Additional identifier type                                                                                                    |                                                                                                    |                                                             |
| Additional identifier value                                                                                                    |                                                                                                    |                                                             |

## 11 Appendix A: URI, NAN and QWAC

#### <u>URI</u>

A URI (Uniform Resource Identifier) is a string of characters used to identify a resource on the internet.

Think of it as an address that helps you locate and access various web resources. We use following URI:

 URL (Uniform Resource Locator): This is the most common type of URI and it provides the specific location of a resource along with the protocol needed to access it. For example, <u>https://www.microsoft.com</u> is a URL.

#### <u>NAN</u>

The **National Authorisation Number (NAN)** is a unique identifier assigned to Payment Service Providers (PSPs) by their National Competent Authority (NCA).

This number is included in the Qualified Website Authentication Certificate (QWAC) under the Payment Services Directive 2 (PSD2).

The purpose of the NAN in the QWAC is to:

1. Authenticate the PSP: It verifies the identity of the PSP, ensuring that they are authorized and regulated by their NCA.

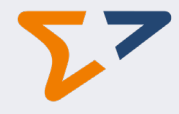

- **2.** Enhance Security: It helps in establishing a secure and trusted communication channel between the PSP and other entities, such as banks and customers.
- **3. Compliance**: It ensures that the PSP complies with PSD2 regulations, which aim to increase the security of electronic payments and reduce fraud

The format of the NAN Identifier contains as specified in the ETSI TS 119 495 V1.7.1 (2024-07) is as follows:

- 2-character ISO 3166-1 [8] country code representing the NCA Country;

- hyphen-minus "-" (0x2D (ASCII), U+002D (UTF-8)); and

- 2-8 character NCA identifier (A-Z uppercase only, no separator) without country code, unique within the country.

## <u>QWAC</u>

The Payment Services Directive / PSD2 is a regulatory framework that ensures secure payments across the European Union.

PSD2-compliant **Qualified Website Authentication Certificates (QWACs)** are SSL/TLS certificates that encrypt sensitive data and authenticate banking entities and third-party payment service providers (PSPs) for trusted commerce transactions on websites.

#### **Authorisation**

Authorisation is the process by which an API server (= Responding PSP for VOP) will decide to allow or deny an incoming request.

To authorise a VOP request, the Responding PSP must verify in the EDS:

- if the Requesting PSP is adhering to the VOP EPC scheme.
- Once the Requesting PSP is authenticated, the Responding PSP can extract the National Authorization Number (NAN)

The Responding PSP will verify if the combination of the BIC (as received in the payload of the VOP request) and the NAN which is present in the EDS.

## **12 Appendix B: VOP Scheme Options**

These following values can appear in the Participant details tab and can be changed by the user:

| Name                                                             | Code   |
|------------------------------------------------------------------|--------|
| Support for additional information about payment account number  | INACNO |
| Support for LEI to identify the Payment Counterparty             | VERLEI |
| Support for anyBic to identify the Payment Counterparty          | VERBIC |
| Support for BANK identification code of the Payment Counterparty | VCBANK |
| Support for CBID identification code of the Payment Counterparty | VCCBID |

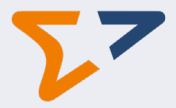

| Support for CHID identification code of the Payment Counterparty    | VCCHID |
|---------------------------------------------------------------------|--------|
| Support for CINC identification code of the Payment Counterparty    | VCCINC |
| Support for COID identification code of the Payment Counterparty    | VCCOID |
| Support for CUST identification code of the Payment Counterparty    | VCCUST |
| Support for DUNS identification code of the Payment Counterparty    | VCDUNS |
| Support for EMPL identification code of the Payment Counterparty    | VCEMPL |
| Support for GS1G identification code of the Payment Counterparty    | VCGS1G |
| Support for SREN identification code of the Payment Counterparty    | VCSREN |
| Support for SRET identification code of the Payment Counterparty    | VCSRET |
| Support for TXID identification code of the Payment Counterparty    | VCTXID |
| Support for BDID identification code of the Payment Counterparty    | VCBDID |
| Support for BOID identification code of the Payment Counterparty    | VCBOID |
| Support for a Proprietary Code to identify the Payment Counterparty | VCPROP |

## **13** Appendix C - Management of Participant AccountHoldingBic – Examples

The Account Holding BIC or the Financial Institution BIC identifies the banking establishment by which the IBAN is held. As a principle all the participant's IBAN BICs need to be defined in the EDS as Account holding BICs for each URI (API endpoint) on which the Participant expects to host a Responding VOP service.

Example: IBAN Number: BE 39 **555** XXXXXXXX IBAN National ID: 555 IBAN BIC: DEMOBEBBXXX

In order to do a VoP call and retrieve the related URI this BIC needs to be indicated as an Account Holding BIC.

How can you find all your Account Holding BICs?

- 1. Contact the payments/IBAN specialists in your institution. They should be able to provide you a list of the different Account Holding BICs used in the SEPA area.
- 2. Use solution from an external provider providing an overview of the link between the different IBAN national ID's and the Account Holding BICs. All the Account Holding BICs belonging to your institution should be indicated as an Account Holding BIC.

Example:

In the ROP the BIC DEMOBEBBXXX is registered for VOP.

This BIC will be indicated as the Participant BIC. But let's assume that next to the Participant BIC also some additional branches are linked to IBAN national IDs. In that case the data entered will be as follows:

| PARTICIPANT BIC               | URI | ACCOUNT HOLDING BIC's |
|-------------------------------|-----|-----------------------|
| (registered with EPC for VOP) |     |                       |

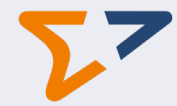

|             |        | DEMOBEBBXXX |
|-------------|--------|-------------|
|             |        | DEMOBEBB10A |
|             |        | DEMOBEBB12A |
|             |        | DEMOBEBB12T |
|             |        | DEMOBEBB14A |
| DEMOBEBBXXX | XXXXXX | DEMOBEBB16C |

## 14 Appendix D – Participant's BIC

A Participant must be licensed as a PSP either incorporated and licensed in a SEPA country or territory or licensed by an appropriate EEA regulatory body. To apply to become a Participant, an undertaking is submitted to the EPC an executed and original Adherence Agreement and submit Supporting Documentation to the EPC. A Participant may appoint an agent to complete an Adherence Agreement on its behalf.

The list of Participants for the different schemes is maintained by the EPC.

A Participant is identified in the EDS based on the Participant's BIC11. This is the BIC that the EPC have stored in its ROP to designate the scheme participant. The BIC must remain the same for all schemes. This BIC is not necessarily the BIC that can be derived by the IBAN of the beneficiary.

The Participant BIC11 is used on the requesting side to make the necessary API call to request the operation be carried out by a Responding Participant (identified by the Account Holding BIC).